# **InCites B&A**

## Rychlý přehled

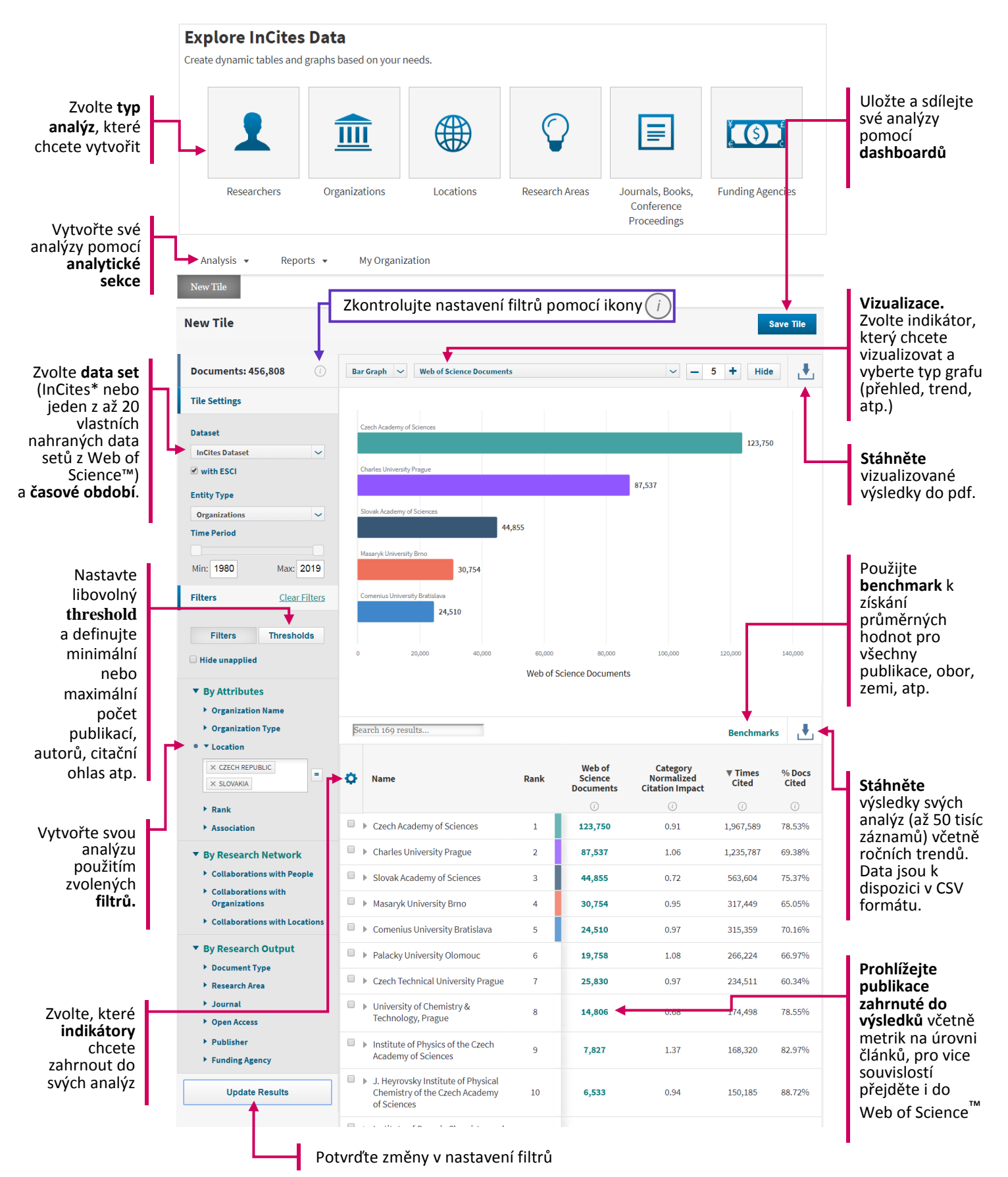

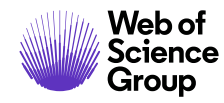

| Selec           | ted Indicators (6)     | Browse Indicate |
|-----------------|------------------------|-----------------|
| Productivity    |                        |                 |
| - Impact        |                        |                 |
| - Collaboration |                        |                 |
| ✓ Reputation    |                        |                 |
| ▼ Open Access   | Open Access indicators |                 |
| ▼ Other         |                        |                 |
|                 |                        |                 |

or Restore Defaults

Search Indicators:

#### Výběr bibliometrických ukazatelů

- Klikněte na ikonu 1) ozubeného kola
- 2) Zvolte Sekci Browse Indicators a vyberte z 6 skupin indikátorů

pochází výsledek s průměrem

pro všechny výsledky analýzy průměrem

pro vybrané výsledky

3.

4.

#### Výběr výsledků a jejich porovnávání Odstraňte Web of Category Normalized výsledky z **Times** % Docs Ø Name Rank Science Cited Cited výběru Documents **Citation Impact** Vyberte instituci, kterou chcete Czech Academy of Sciences 1 122,562 0.91 1,934,914 78.56% zahrnout do srovnání Slovak Academy of Sciences 3 43.805 0.72 550.826 75 78% Připněte 2 pinned items Unpin all zvolené výsledky Podívejte se na na první místo výsledky z jiného Charles University Prague 2 84,874 1.06 1,184,652 69.71% v přehledu úhlu pohledu. výsledků pomocí Prohlédněte si Masaryk University Brno 4 28,988 0.95 304,425 65.81% Pin To Top **Spolupracující** instituce, - $\overline{\mathbf{v}}$ Comenius University Bratislava 5 23,365 0.97 304,198 70.85% Zdrojové Preview Refocus iew Profile publikace, Collaborating Organizations Financující Collaborating Organizatio 6 18,723 1.1 256,399 67.61% instituce atp. 1 Collaborating People Collaborating Countries/Regions 7 24,810 0.99 226,523 60.11% Výsledky Q Research Areas prohlédněte Journals 8 14,621 0.68 170,716 78.72% pomocí tlačítka 1 Affiliated People Preview nebo Associated Countries/Regions 1.37 166.580 9 7,794 83.13% 🚥 Funding Agency nastavení filtrů pomocí tlačítka Pomocí **Exclude From Results** Cancel elect All Pin To Top Benchmarks porovnejte vybrané výsledky Srovnávání výsledků se světovým 1. průměrem 2. s průměrem země, ze které

Done

Cancel

|   | Name                               |         | Global Baseline                              |              |           |                 |
|---|------------------------------------|---------|----------------------------------------------|--------------|-----------|-----------------|
| • |                                    | Rank    | 2 💌 Country/Region Baseline for Pinned Items |              |           | % Docs<br>Cited |
|   |                                    |         | Baseline fo                                  | or All Items |           | ()              |
|   | Country/Region Baseline for Pinner | d Items | 4 🛞 Baseline for Pinned Items                |              |           |                 |
|   | Baseline (CZECH REPUBLIC)          | n/a     | 347,943                                      | 0.95         | 3,918,032 | 65.6%           |
|   | Baseline (SLOVAKIA)                | n/a     | 109,448                                      | 0.86         | 1,055,863 | 63.53%          |
|   | Czech Academy of Sciences          | 1       | 122,562                                      | 0.91         | 1,934,914 | 78.56%          |
|   | Slovak Academy of Sciences         | 3       | 43,805                                       | 0.72         | 550,826   | 75.78%          |

### © 2020 Clarivate Analytics

změňte

Refocus.